# Notfallbox: Menügeführte Installation Xpi

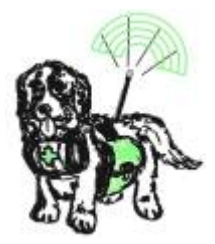

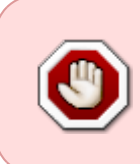

Natürlich kann die Notfallbox auch menügeführt, d.h. ohne ein fertiges Image installiert werden - z.B. wenn diese auf einem sich bereits in Betrieb befindlichen Raspberry PI zum Einsatz kommen soll. In letzterem Fall kann natürlich die Installation des Betriebssystemes vollständig entfallen.

# Vorbereiten des Betriebssystemes

- 1. Den Raspberry PI Imager für das eigene Betriebssystem herunterladen, installieren und starten.
- 2. Den Typ des Raspberry PI auswählen: Bitte unbedingt auf den richtigen Typ achten!
- 3. Das OS wie folgt auswählen: Raspberry PI OS (Other)

|    | Betriabesystem (OS)                                                     | ×   |  |
|----|-------------------------------------------------------------------------|-----|--|
| -  | beautosystem (oby                                                       | ~   |  |
| -  | Veröffentlicht: 2024-11-19                                              |     |  |
|    | Online - 1.2 GB Download                                                |     |  |
|    | Raspberry Pi OS (32-bit)                                                |     |  |
| X  | A port of Debian Bookworm with the Raspberry Pi Desktop                 |     |  |
| G  | Veröffentlicht: 2024-11-19                                              |     |  |
|    | Online - 1.1 GB Download                                                | - 1 |  |
|    | Raspberry Pi OS (Legacy, 32-bit)                                        |     |  |
| ЗС | A port of Debian Bullseye with security updates and desktop environment |     |  |
| G  | Veröffentlicht: 2024-10-22                                              |     |  |
| -  | Online - 0.9 GB Download                                                |     |  |
| 82 | Paraham Di OE (athar)                                                   |     |  |
| 0  | Other Baenharry Di OS hasari imanas                                     | >   |  |
| •  | oulei Raspueri y ei oa based inages                                     |     |  |

Raspberry OS 64-bit (lite) auswählen

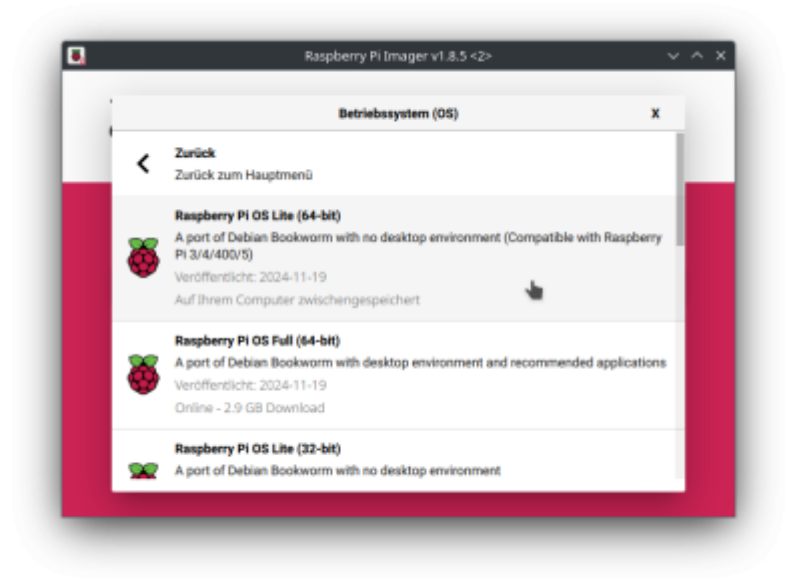

Speichermedium in den Programmier-PC einsetzen und auswählen

| Raspberry Pi Imager v1.8.5 × • • •       |                                                      |                                        |
|------------------------------------------|------------------------------------------------------|----------------------------------------|
| Raspberry PI Modell<br>RASPBERRY PI ZERO | Betriebssystem (05)<br>RASPBERRY PI OS LITE (32-BIT) | 50-Karle<br>MASS STORAGE DEVICE (BOOTF |
|                                          |                                                      | WEITER                                 |
|                                          |                                                      | HETEN                                  |

Weiter klicken

4. Einstellungen bearbeiten: Reiter Allgemein

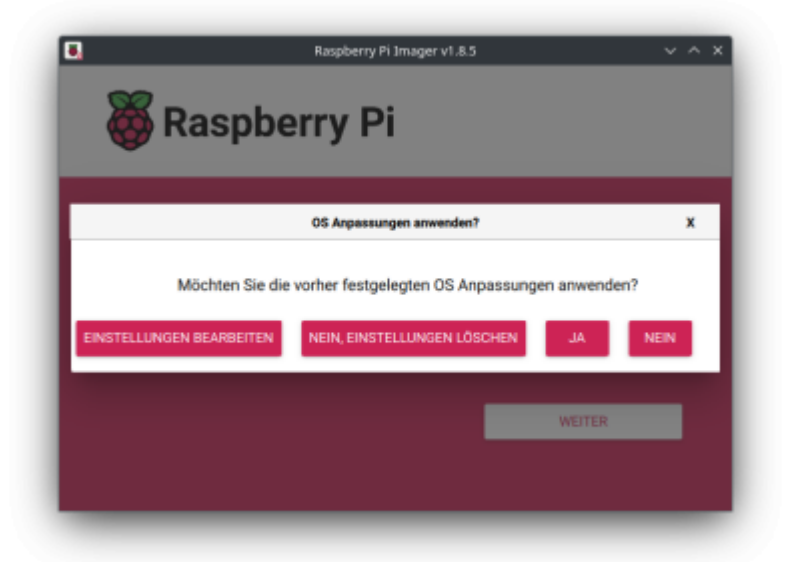

#### Hostname: **notfallbox** Benutzername: **notfallbox**

| Passwort: <b>notfallbox</b>                               |   |
|-----------------------------------------------------------|---|
| KEIN WIFI!!!!                                             |   |
| Spracheinstellungen: Europe/Berlin und Tastaturlayout: de | e |

| ALLGEMEIN        | DIENSTE                    | OPTIONEN |
|------------------|----------------------------|----------|
| Hostname: DO     | tfallbox local             |          |
|                  | and Presswart feetlegen    |          |
| Benutzername u   | notfallbox                 |          |
| benutzername.    |                            |          |
| Passwort:        |                            |          |
| witt einrichten  | illieWonderWorld           |          |
| SSID:            |                            |          |
| Passwort: M      |                            |          |
| Passwort         | anzeigen 🗌 Verborgene SSID |          |
| Wifi-Land: D     | E ¥                        |          |
| Spracheinstellur | ngen festlegen             |          |
| Zeitzone:        | Europe/Berlin -            |          |
| Tastaturlayout:  | de 🗸                       |          |
|                  |                            |          |

Reiter Dienste SSH aktivieren & Passwort zur Authentifizierung verwenden, SPEICHERN!!!

|                | an submanifel             |          |
|----------------|---------------------------|----------|
| ALLGEMEIN      | DIENSTE                   | OPTIONEN |
| SSH aktivieren |                           |          |
| Passwort zur   | Authentifizierung verwend | den      |
| Authentifizier | rung via Public-Key       |          |
| authorized_k   | œys für 'notfallbox':     |          |
| SSH-KEYGE      | EN AUSFÜHREN              |          |
|                |                           |          |
|                |                           |          |
|                |                           |          |
|                |                           |          |
|                |                           |          |
|                |                           |          |
|                |                           |          |
|                | COLICUEDN                 |          |
|                | SPEICHERN                 |          |

Sicherheitswarnung mit JA beantworten, bei Linux-Systemen Root-Passwort eingeben

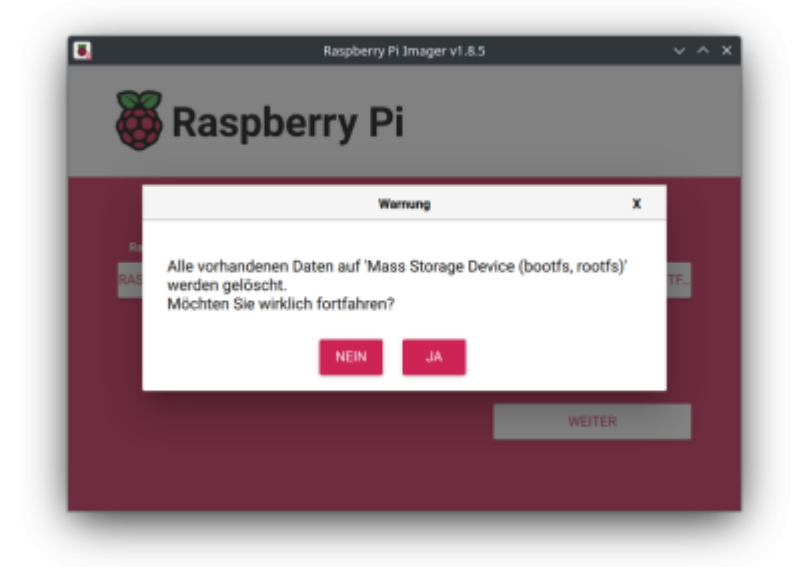

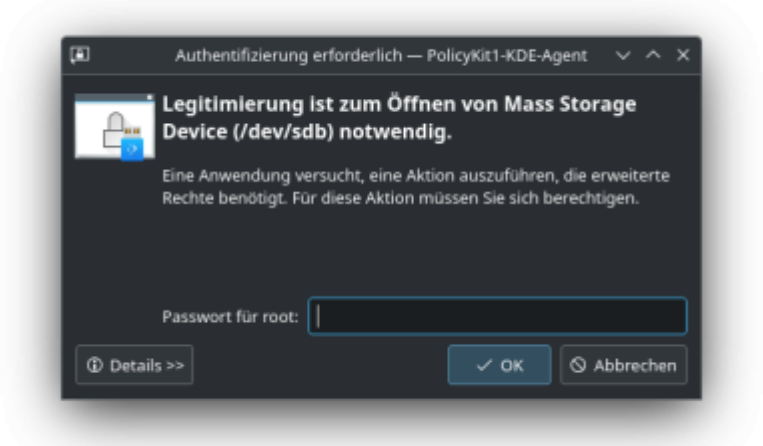

5. Nun wird das OS-Image aus dem Netz frisch heruntergeladen und auf die Speicherkarte / den USB-Stick geschrieben.

| Raspberry Pi Imager v                                                                      | 1.85 V A X                              |
|--------------------------------------------------------------------------------------------|-----------------------------------------|
| Raspberry Pi Modell Betriebssystem (05)<br>RASPBERRY PI ZERO RASPBERRY PI OS LITE (32-BIT) | 50-Karle<br>MASS STORAGE DEVICE (BOOTF. |
| Schreiben 2%.<br>                                                                          | SCHREIBEN ABBRECHEN                     |
| Raspberry Pi Imager v<br>Raspberry Pi                                                      | 1.85 V ^ X                              |
| Raspberry PI Madell Betriebssystem (05)<br>RASPBERRY PI ZERO RASPBERRY PI OS LITE (32 BIT) | 50-Karle<br>MASS STORAGE DEVICE (BOOTF  |
| Verifizieren 12%                                                                           | VERIFIZIERUNG ABBRECHEN                 |

6. Nach dem Ende die Speicherkarte / den USB-Stick vom Programmiercomputer entfernen (wurde automatisch ausgeworfen) und in den PI einsetzen.

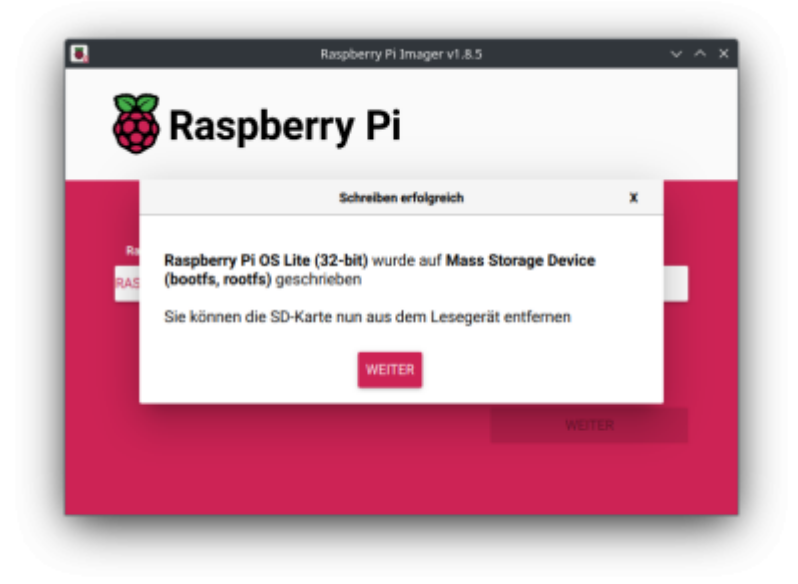

# **Erster Start**

- 1. Raspberry PI per RJ45 mit dem LAN verbinden
- 2. Wenn Verwendet: USB-WLAN-Dongle am USB-Port einstecken (**Wichtig**, sonst kann dieser nicht erkannt werden).
- 3. Strom am dafür vorgesehenen USB-Port anstecken
- Beobachten, ob und wie auf dem PI die grüne LED reagiert: PI Zero x & 5: LED leuchtet kontinuierlich PI 1-4: LED leuchtet nicht mehr bzw. blinkt wenn auf dem Medium gelesen/geschrieben wird.

## **Weiterer Start**

- Am hauseigenen Router einen Blick in die Verwaltung werfen. Sobald dort eine "notfallbox" auftaucht, die IP-Adresse notieren (z.B. 192.168.42.23). Beim ersten Start dem PI (je nach Modell) bitte schon 5 Minuten Zeit geben! Er muss noch einiges erkennen und einrichten. Bei allen späteren Starts/Restarts geht es dann wesentlich schneller.
- In der Zwischenzeit: SSH-Client f
  ür Windows puTTY herunterladen, installieren und starten -Allerdings hat Windows seit Version 7 einen SSH-Client an Board. puTTY ist nur komfortabler. Unter jedem Linux ist ein SSH-Client ebenfalls mit an Board.
- Auf die zuvor herausgefundene IP-Adresse des PI eine SSH-Verbindung herstellen. Hierzu kann ein extrener SSH-Client - oder der Notfallbox-eigene SSH-Client im Browser unter https://10.0.0.1:666 verwendet werden. Es kann auch die IP-Adresse des LAN-Ports (soweit vorhanden) benutzt werden.
- 4. Dabei eine Fehlermeldung bezüglich des SSH-Zertifikates ignorieren bzw. akzeptieren
- 5. login: notfallbox
- 6. password: notfallbox

## Installationsprogramm laden und starten

1. wget https://notfallbox.info/download/NFB\_Installation && chmod 777
NFB\_Installation && ./NFB\_Installation

#### 2. Das Installationsprogramm startet.

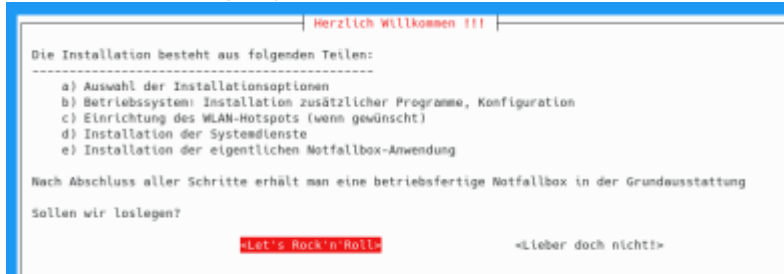

3. Wir wollen eine "große" Notfallbox installieren und wählen daher **Xpi** aus.

| a) Installationsoptionen  <br>Bitte verrate uns, welche Veriante der Notfallbox Du installieren willst. |  |
|----------------------------------------------------------------------------------------------------|--|
| M. Mini - geeignet für ALLE PI-Modelle<br>Xpi eXtra PI - geeignet für PS 02W/3/4/3                      |  |
|                                                                                                    |  |
|                                                                                                    |  |
| <ur></ur>                                                                                               |  |

- 4. Bitte nun den passenden Raspberry PI Computer mit der gewünschten WiFi-Konfiguration auswählen.
  - 1. intern: Es wird der Computer-eigene WLAN-Chip genutzt.
  - 2. USB: Es wird nach einem USB-Wifi-Dongle gesucht.
  - 3. nein (Server-Modus): Es wird kein WLAN-Access-Point installatiert. In diesem Fall bleiben alle PI-eigenen WLAN/LAN-Schnittstellen frei für eine Verbindung in ein LAN oder WLAN. Ein WAP kann jederzeit über das Setup-Programm aktiviert werden (Internet notwendig).

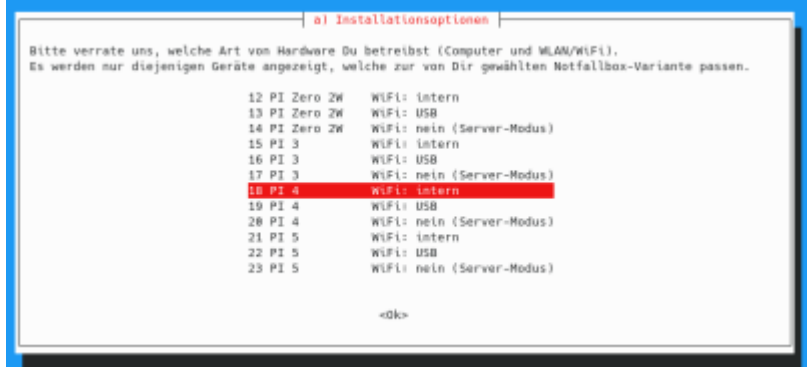

5. Sicherheitsabfrage: An dieser Stelle entscheiden wir, ob die Notfallbox nun installiert werden soll, oder die Installation "schadenfrei" abgebrochen wird.

| Installation<br>Jetzt werden die notwendigen Dateien heruntergeladen, platziert und installiert. Dies wird –<br>abhängig vom verwendeten Raspberry PI / Computer ein wenig dauern.<br>Willst Du nun die Installation starten? |                            |  |  |  |
|----------------------------------------------------------------------------------------------------|----------------------------|--|--|--|
| +Yes, Bau' reint⊣                                                                                                    | ≺STOP! Besser doch nicht!≻ |  |  |  |
|                                                                                                    | 1 1                        |  |  |  |

6. Nun erfolgen die ersten Installationsschritte:

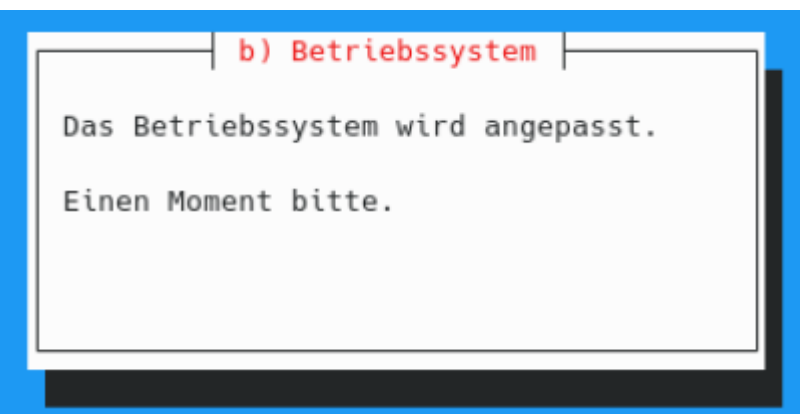

Nach dem Betriebsystemupdate und der Installation des WLAN-Hotspot muss der Raspberry neu gestartet werden. Das macht die Software selbst.

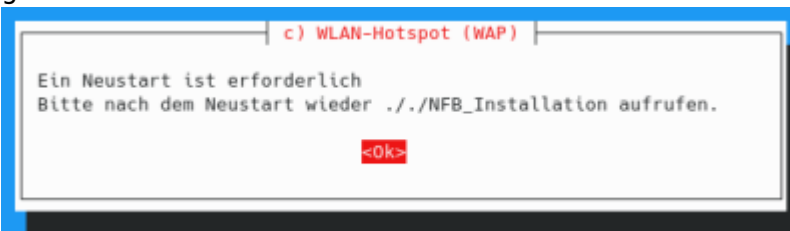

7. Nun bitte wieder per SSH einloggen und die Installation forsetzen mit

./NFB\_Installation

8. Die Installation des Hotspot wird fortgesetzt.

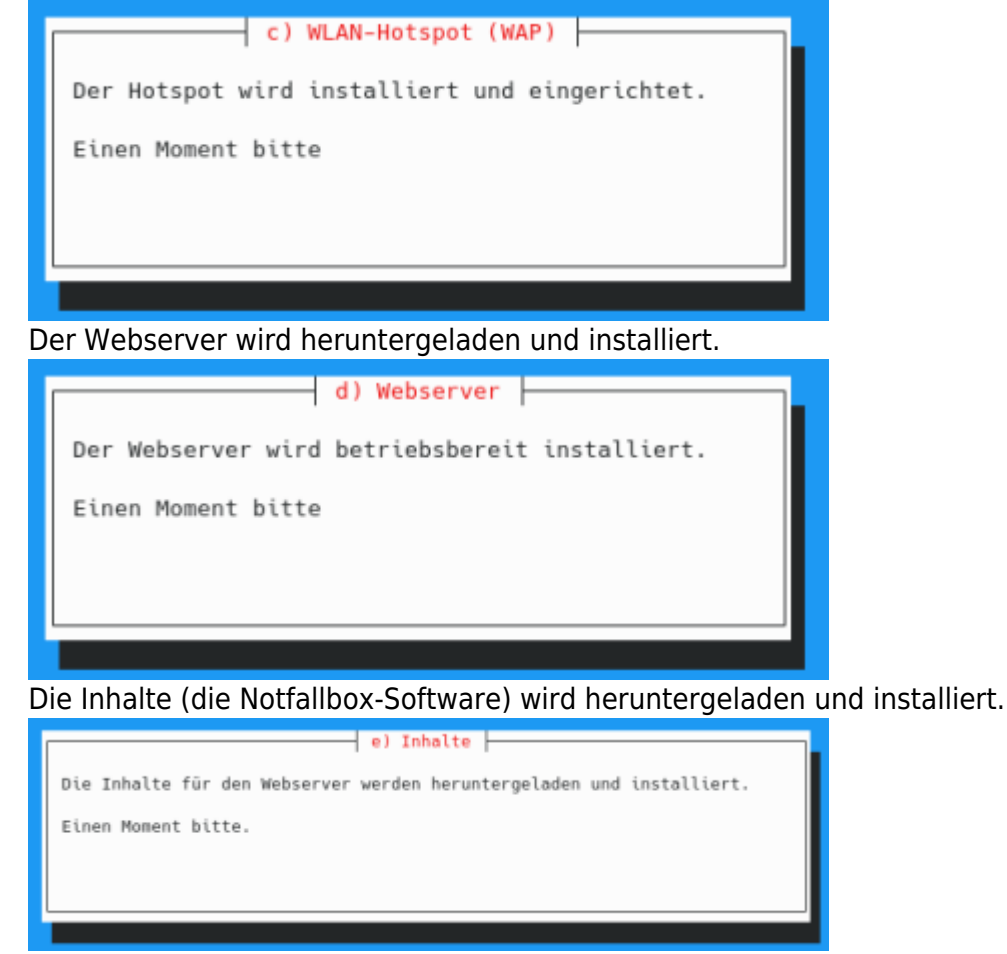

9. Mit der Schlussmeldung ist die Notfallbox fertig installiert. Diese wird - nach dem Klicken auf "OK" noch einmal final neu gestartet.

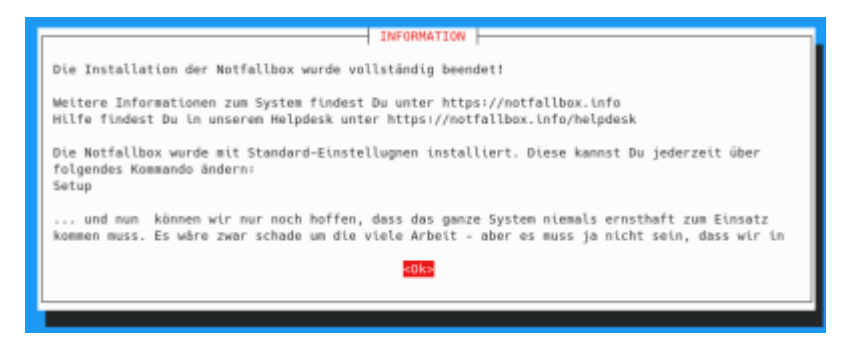

# Anpassung der Einstellungen auf persönliche Bedürfnisse

Um Euch die Einrichtung und Konfiguration der Notfallbox Xpc zu erleichtern, haben wir ein Setup-Programm entwickelt. Dieses wird automatisch mitinstalliert und ist per SSH jederzeit aufrufbar. Mittels dieses Programmes können alle Einstellungen der Notfallbox aktiviert, geändert, konfiguriert und wieder deaktiviert werden.

- 1. Login per ssh
- 2. Setup (Dies ist der Programm-Name.)
- 3. ... fertig

Siehe dazu auch die Dokumentation für das Setup-Programm.

From: https://notfallbox.info/ - **Die NOTFALLBOX - Notfall-Wissen offline!** 

Permanent link: https://notfallbox.info/doku.php?id=nfb:x:xpi:installation:menue

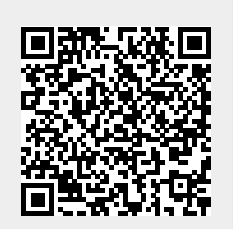

Last update: 2025/02/24 19:33